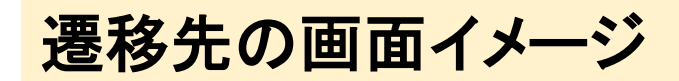

●「無料配信中」ボタンの場所

| マイページ<br>はこちら | 動               | 画                                                                                           |                                                                                                    |                                          |     |                     |
|---------------|-----------------|---------------------------------------------------------------------------------------------|----------------------------------------------------------------------------------------------------|------------------------------------------|-----|---------------------|
| スワードをお忘れの方    | 動画の<br>ク)。      | )視聴環境(OS, ブラ                                                                                |                                                                                                    |                                          |     |                     |
|               | -1              | 括処理                                                                                         |                                                                                                    |                                          |     |                     |
|               | アク              | ション                                                                                         | チェックされた品目を購入する                                                                                                    | 現在選択されている品目<br>認する                       | 目を確 |                     |
|               | Đi              | 9一覧                                                                                         | •                                                                                                    |                                          |     |                     |
|               | 品目を<br>ステー<br>※ | ピチェックし、「チェ<br>-タスが「無料配信中」<br>配信終了日時および職                                                     | ックされた品目を購入する」ボタンをクリック<br>」の動画は、「無料配信中」をクリックすると<br>読終了日時は、表示されている時間の00分00                                                                                | 7すると、購入選択され<br>と動画が閲覧できます。<br>0秒までになります。 | ます。 |                     |
|               | 選択              | 開催日時                                                                                        | タイトル                                                                                                    | ステータス<br>配信終了**<br>販売終了**<br>購入後の閲覧制限    | 価格  |                     |
|               |                 | 第34回日本証券<br>アナリスト大会<br>2019年10月11<br>日(金)<br>昼の部:13:<br>00-18:10<br>懇親パ-ティ-:<br>18:15-19:30 | 開会の辞・表彰式・閉会の辞<br>開会の辞:新芝 宏之 氏 CMA (公益社団<br>法人日本証券アナリスト協会 会員)<br>閉会の辞:成瀬 順也 氏 CMA (大会実行<br>委員員)<br>どなたも無料です。<br>(会員、検定会員補、受講生は、画面上<br>部のユーザー認証ボタンをクリックして | 無料配信中<br>2020年10月30日<br>23時<br>-<br>-    | -   |                     |
|               |                 | 第34回日本証券<br>アナリスト大会<br>2019年10月11<br>日(金)<br>唇の部:13:<br>00-18:10<br>程期パーティー・                | ください。)<br>記念講演2<br>「航空会社の社会的責任」<br>植木義晴氏(日本航空株式会社 代表取<br>締役会員)<br>会員、検定会員補、受講生は無料です。                                                                    | 無料配信中<br>2020年10月30日<br>23時              |     | こちらの<br>「無料配信中」をクリッ |

| webcast.saa.or.jp - Microsoft Edge                                                        | - | × |   |
|-------------------------------------------------------------------------------------------|---|---|---|
| A https://webcast.saa.or.jp/apps/seminar/annual_conference/02911/tk10kk11ue/eq/index.html |   |   | 重 |
|                                                                                           |   | ^ |   |

動画プレーヤーが出現します。

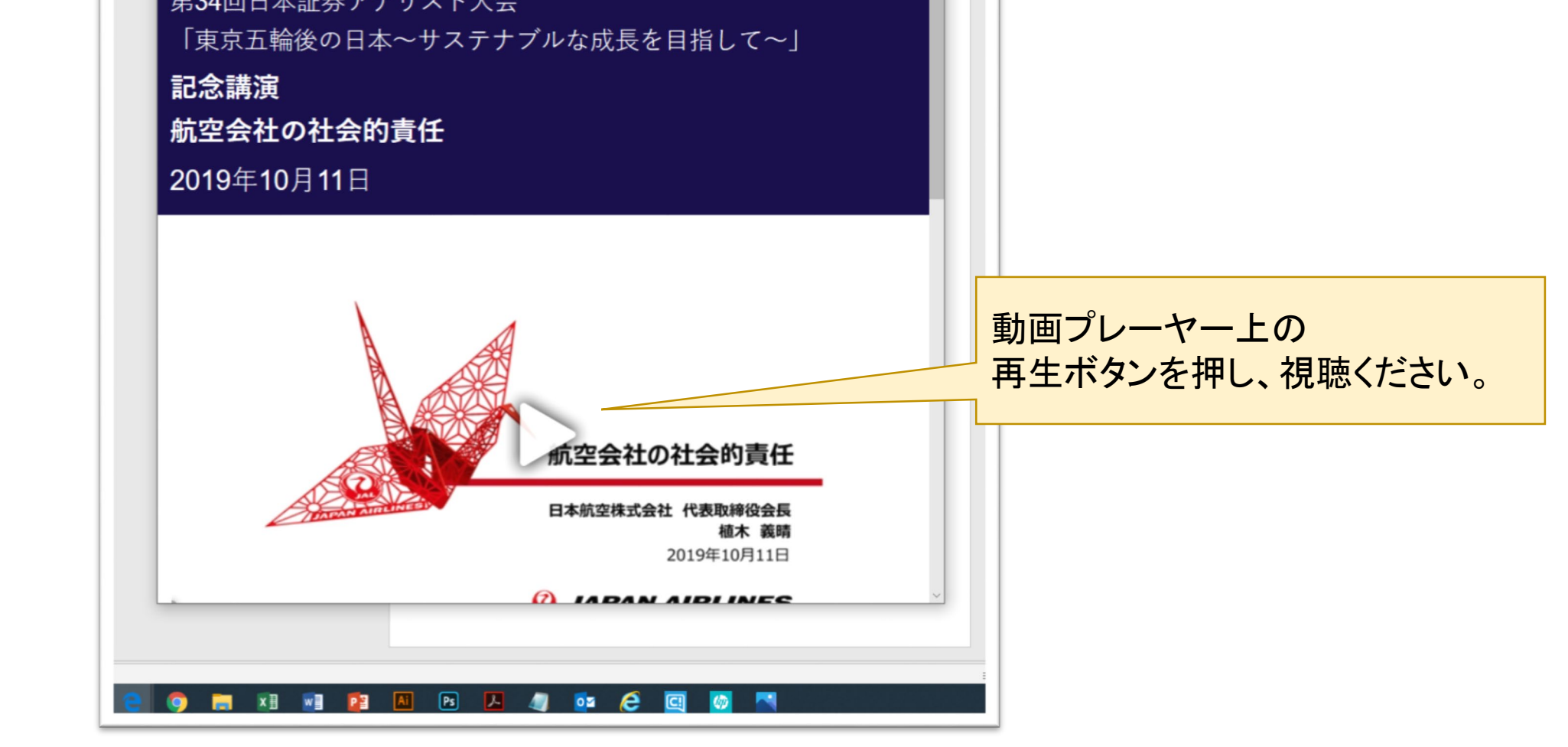

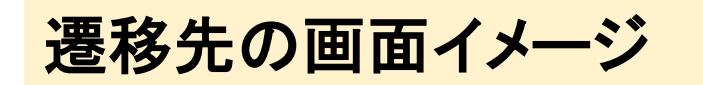

●「無料配信中」ボタンが表示されず、金額が表示される場合

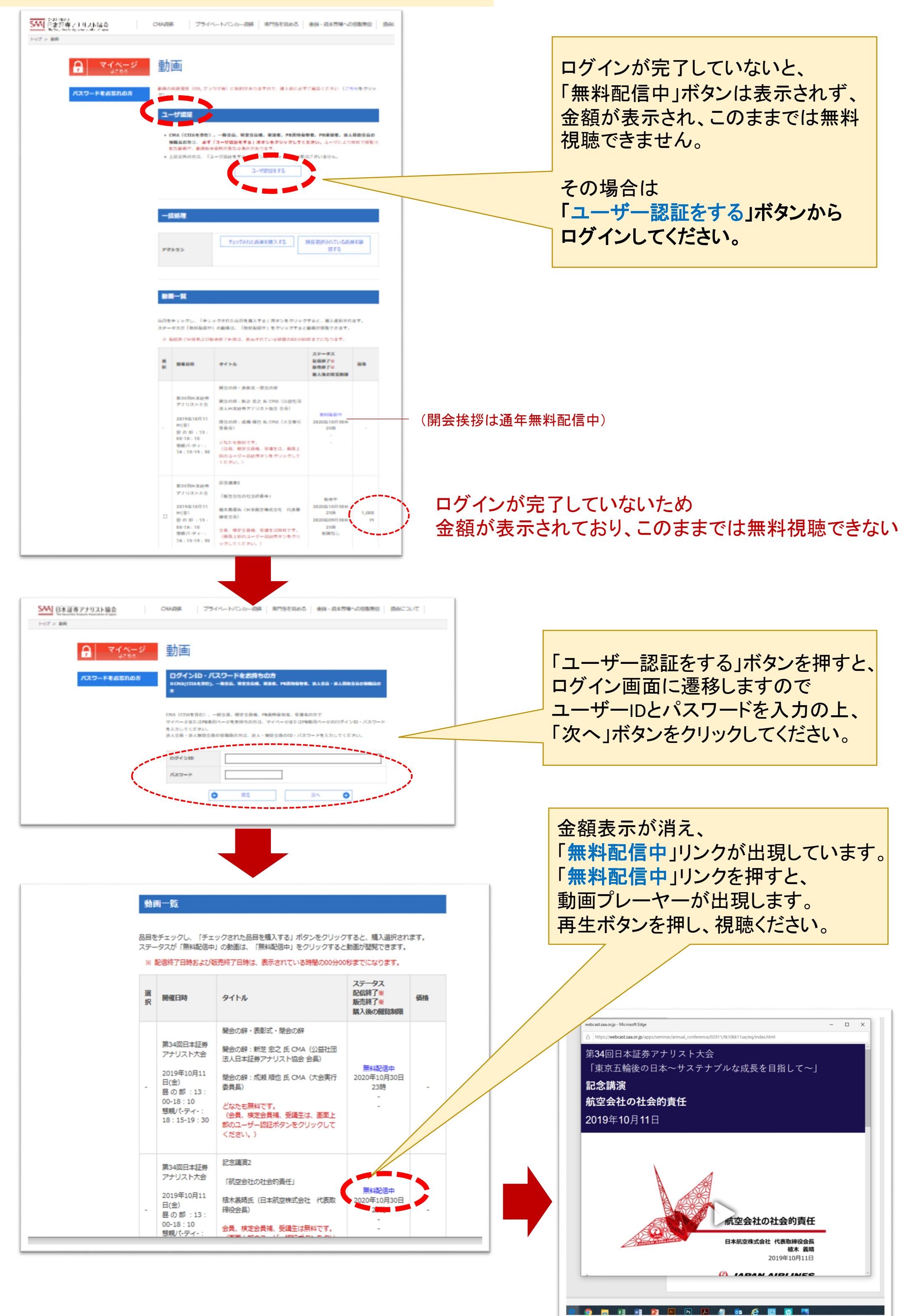